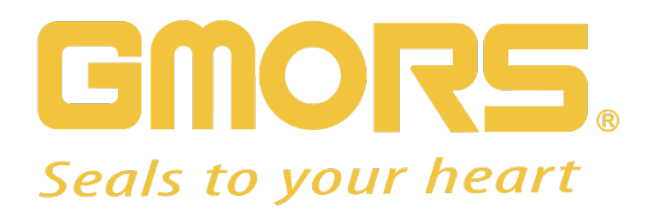

## 繼茂O型環商城教學手冊 https://stock.gmors.com.tw

MAY 20, 2020

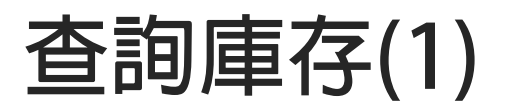

| GMORS.                                                          |                                                                                                    | 你的姓名                                            |                      |
|-----------------------------------------------------------------|----------------------------------------------------------------------------------------------------|-------------------------------------------------|----------------------|
| Seals to your heart                                             | ANSTROM (ANDSTROM) (ANDSTROM) (                                                                                                    | an x 20 (a) (a) (a) (a) (a) (a) (a) (a) (a) (a) |                      |
| 繼茂O型環商城 查詢我的訂單 繼茂O型環商城 > 繼茂O型環商城                                |                                                                                                    |                                                 | 全畫面 選項 ▼             |
| <ul> <li>         の型環庫存査詢         <ul> <li></li></ul></li></ul> |                                                                                                    | 選擇工業級標準規格                                       | <b>┝╤ 購</b> 物車 (1項欠) |
| 產品 ● O型環 ● X 型環 ● 背托環                                           | ○ V 型環 ○ O型環維修盒 ○ 液壓與氣動密封件 ○ DIN 3869(E                                                                                              | D密封圈)                                           |                      |
|                                                                 | <ul> <li>○ 各戶物料號碼</li> <li>○ 其他</li> <li>○ 条列</li> <li> 全選</li> <li>▼</li> <li>○ 尺寸範圍</li> <li>ID:</li> <li>至</li> <li>C:</li> </ul> | 尺寸號碼: 至<br>S: 至 單位: ⊙ MM ○ INCH                 |                      |
| 4.4.*                                                           | <ul> <li>●材質 全選 ▼ 硬度: 全選 ▼ ±5部氏</li> <li>▶ 下載简易材質指南</li> </ul>                                                                       | 硬度 顏色:全選 ▼ 材料特性/認證: 標準配方                        |                      |
|                                                                 |                                                                                                    |                                                 |                      |

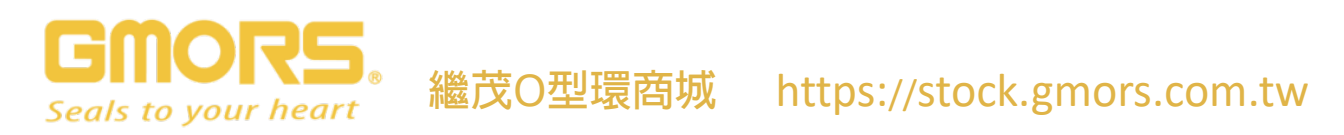

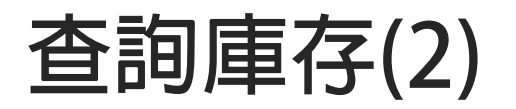

| GMORS.<br>Seals to your heart                                              |                                                                                                    | 登出  |
|----------------------------------------------------------------------------|----------------------------------------------------------------------------------------------------|-----|
|                                                                            |                                                                                                    |     |
| 繼茂O型環商城         查詢我的訂單           繼茂O型環商城         > 繼茂O型環商城                 | 全畫面還                                                                                                    | 頓 ▼ |
| <ul> <li>●型環庫存查詢</li> <li>歡迎!</li> <li>產品: ● O型環 ○ X 型環 ○ 背托環 ○</li> </ul> | L■C■C■C■C■C■C■C■C■C■C■C■C■C■C■C■C■C■C■C                                                                                                    |     |
|                                                                            | 客戶物料號碼       至         ●其他       ● 条列       AS568 美規       ▼       尺寸號碼:       至         ●尺寸範圍       ID:       至       CS:       至       單位:       ● MM       ● INCH         ●材質       Viton 氟橡膠       ▼       硬度:       75       ▼ ±5邵氏硬度       顏色:       黑色       ▼       材料特性/認證:       全選       ▼ |     |
| -                                                                          | ▶ 下載簡易材質指南                                                                                                    |     |
| 3                                                                          | 審際產品意或致而依難帶廣存蓋主,有任何疑問數询洽論客服度昌基小姐 04-7810288分攤18212                                                                                                    |     |

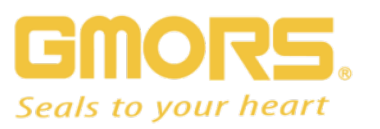

繼茂O型環商城 https://stock.gmors.com.tw

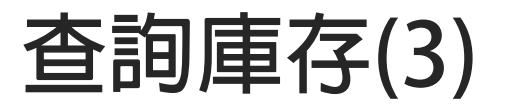

點擊開始搜尋...

依繼茂庫存為主,有任何疑問歡迎洽詢客服專員黃小姐 04-7810288分機18212.

| (FIM197) | ()5)库17137克口(無店 | 时日日初(八年) |          |        |          |          |           |     |      | l  |             |        |        |
|----------|-----------------|----------|----------|--------|----------|----------|-----------|-----|------|----|-------------|--------|--------|
| 尋結       | 果               |          |          |        |          |          |           |     |      |    |             |        |        |
| 2選       | 全不選 🗐 轉出        | Excel檔   |          |        |          |          |           |     |      |    |             |        |        |
| ÷.       | SAP物料號碼 📰       | 客戶物料號碼 📰 | 孫列 ≟*    | 尺寸號碼 🔄 | ID MM ≟₹ | CS MM at | 材質 📰      | 硬度上 | 顏色≟™ | 外觀 | 材料特性認證 📰    | 台灣廠庫存計 | 海外廠庫存調 |
|          | MAA000003563    |          | AS568 美規 | A-448  | 240.67   | 6.99     | Viton 氟橡膠 | 75  | 黑色   | 霧面 | 標準配方,UL 157 | 1,001  | 3,451  |
|          | MAA000003571    |          | AS568 美規 | A-449  | 253.37   | 6.99     | Viton 氟橡膠 | 75  | 黑色   | 霧面 | 標準配方,UL 157 | 514    | 547    |
|          | MAA000003579    |          | AS568 美規 | A-450  | 266.07   | 6.99     | Viton 氟橡膠 | 75  | 黑色   | 霧面 | 標準配方,UL 157 | 197    | 1,131  |
|          | MAA000003587    |          | AS568 美規 | A-451  | 278.77   | 6.99     | Viton 氟橡膠 | 75  | 黑色   | 霧面 | 標準配方,UL 157 | 0      | 22     |
|          | MAA000003596    |          | AS568 美規 | A-452  | 291.47   | 6.99     | Viton 氟橡膠 | 75  | 黑色   | 霧面 | 標準配方,UL 157 | 80     | (      |
|          | MAA000003603    |          | AS568 美規 | A-453  | 304.17   | 6.99     | Viton 氟橡膠 | 75  | 黑色   | 霧面 | 標準配方,UL 157 | 570    | 2,53   |
|          | MAA000003611    |          | AS568 美規 | A-454  | 316.87   | 6.99     | Viton 氟橡膠 | 75  | 黑色   | 霧面 | 標準配方,UL 157 | 466    | 893    |
|          | MAA000003618    |          | AS568 美規 | A-455  | 329.57   | 6.99     | Viton 氟橡膠 | 75  | 黑色   | 霧面 | 標準配方,UL 157 | 575    | 1,33   |
|          | MAA0000001247   |          | AS568 美規 | A-045  | 101.32   | 1.78     | Viton 氟橡膠 | 75  | 黑色   | 霧面 | 標準配方,UL 157 | 1,000  | 13,66  |
|          | MAA0000001254   |          | AS568 美規 | A-046  | 107.67   | 1.78     | Viton 氟橡膠 | 75  | 黑色   | 霧面 | 標準配方,UL 157 | 0      | 17,252 |
| Ā        | 🔺 刻 🔡 1 的 60    |          | ↓ 欄 1的   | 14     |          |          |           |     |      |    |             |        |        |

加入購物車

勾選後加入購物車

產品價格顯示在購物車裡。.

Seals to your heart

R5

繼茂O型環商城 https://stock.gmors.com.tw

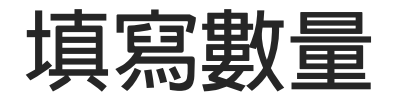

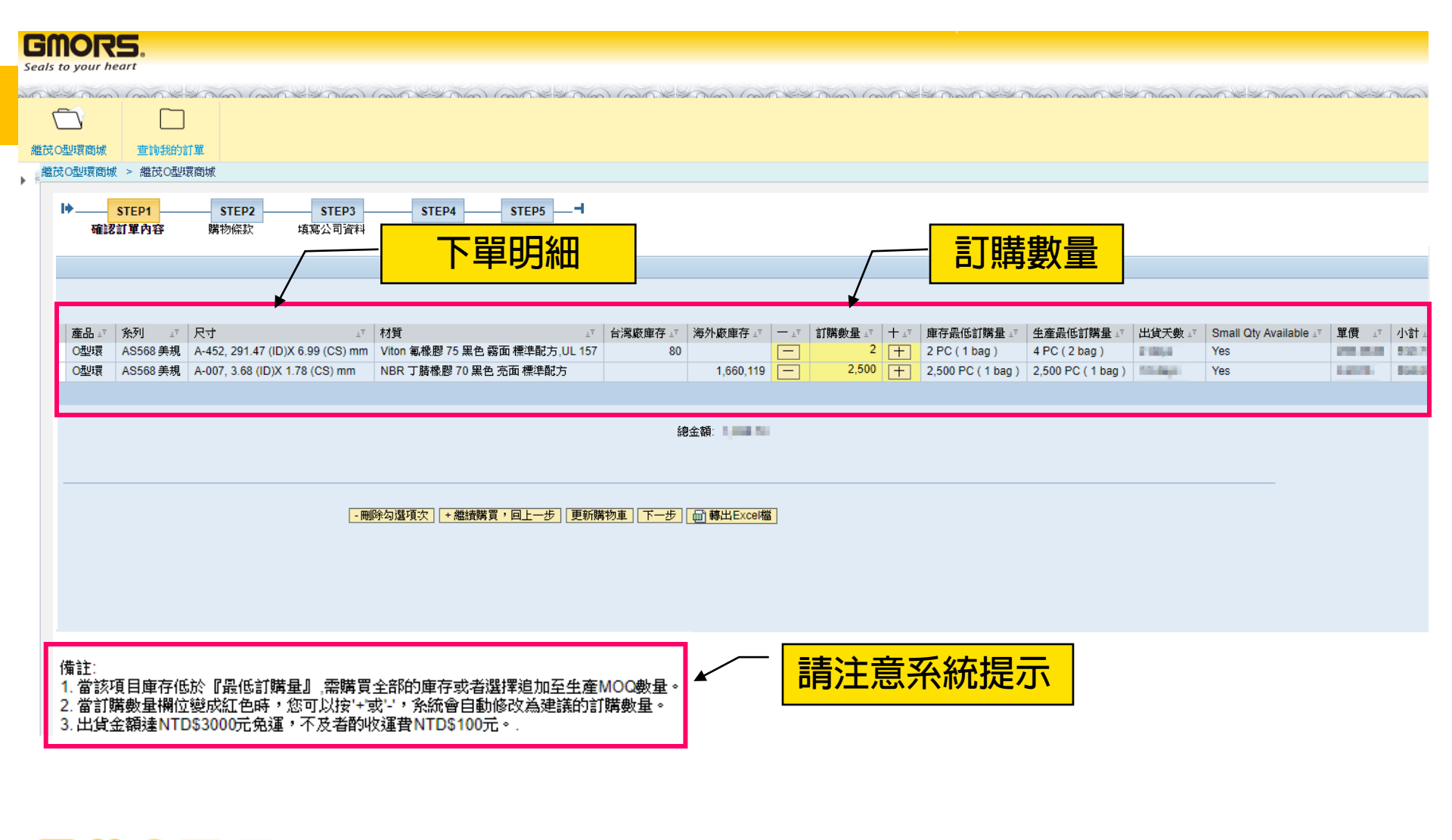

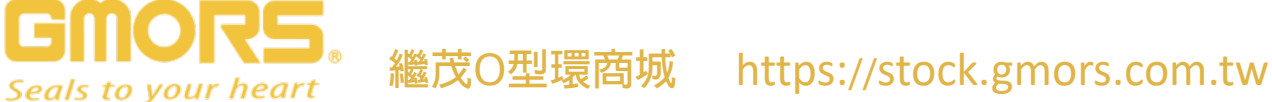

## 確認購物條款

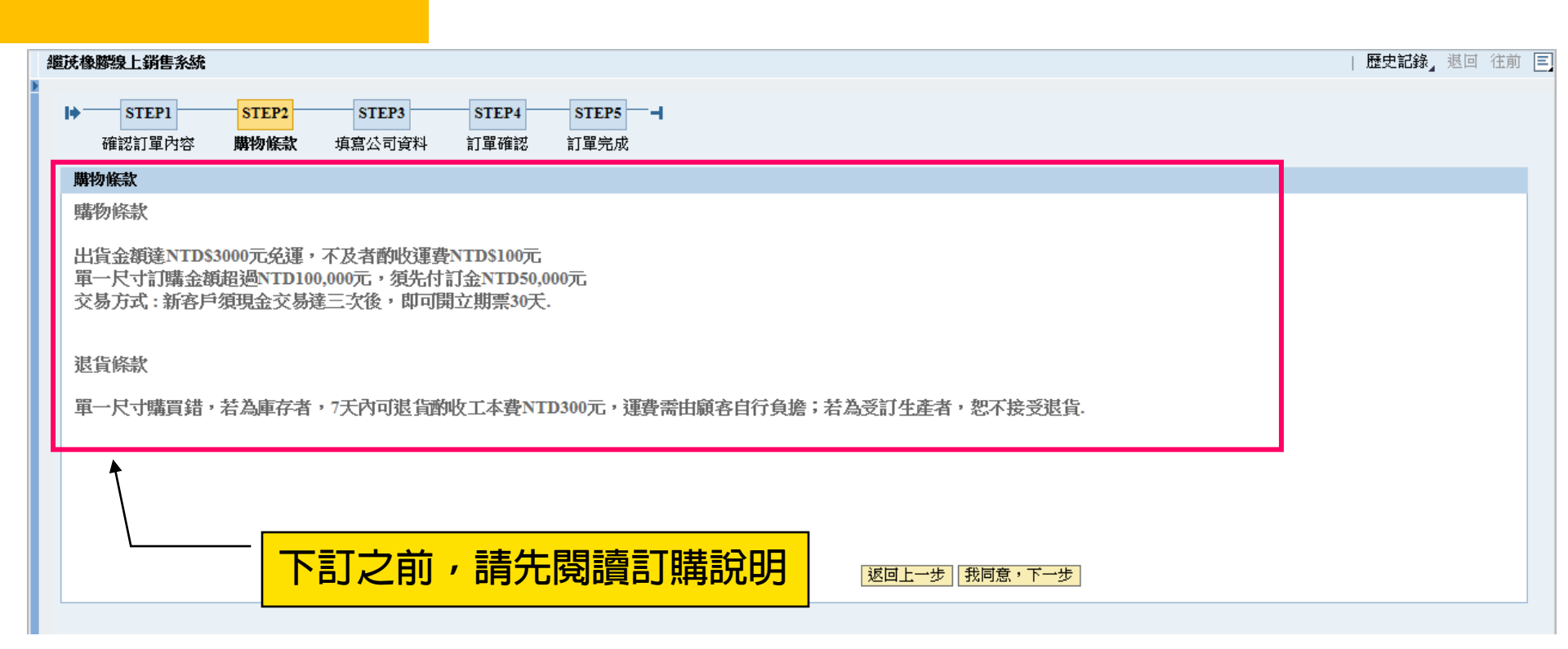

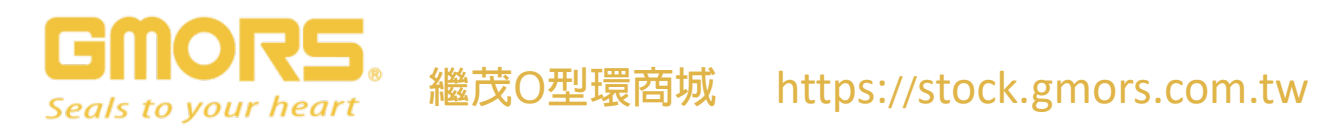

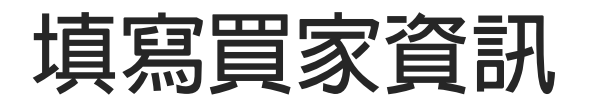

75

Seals to your heart

₽

| STEP1         STEP2         STEP3         STEP3           確認訂單內容         購物條款         填寫公司資料         訂單確認 | 4STEP5 <b>- -</b><br>訂單完成 |      |
|----------------------------------------------------------------------------------------------------|---------------------------|------|
| 填寫公司資料                                                                                                    |                           |      |
| 繼茂訂單號碼: XXXXXXXXXXXX                                                                                      |                           |      |
| <b>发</b> 白訂開設確:                                                                                           |                           |      |
|                                                                                                    |                           |      |
|                                                                                                    |                           |      |
| 發票地址: ●2.2                                                                                                |                           |      |
| 送貨地址: *                                                                                                   |                           |      |
| <b>泰</b> 华.                                                                                               |                           |      |
|                                                                                                    |                           |      |
| 傳真: 64-020-805-8                                                                                          |                           |      |
| 聯絡人:                                                                                                    |                           |      |
| 電子信箱: ●●●●●●●●●●●●●●●●●●●●●●●●●●●●●●●●●●●●                                                                | 我們將傳送通知信到您的備用信箱           |      |
|                                                                                                    |                           |      |
| 貨運方式: ◎ 大榮貨連 ○ 客戸目取 ○ 其他(諸備註説明)                                                                           |                           |      |
|                                                                                                    |                           |      |
|                                                                                                    |                           |      |
| 訂單備註:                                                                                                    |                           |      |
|                                                                                                    |                           |      |
|                                                                                                    |                           |      |
|                                                                                                    |                           | 為心道。 |
|                                                                                                    |                           |      |
| 提醒:任何要求铸於"訂單備計"欄位中填寫。                                                                                     | <b>如</b> 有具他請氷            | '    |
| ACHE (11,200,2,00,0) +00001 (03121 1,2000 -                                                               |                           |      |

繼茂O型環商城 https://stock.gmors.com.tw

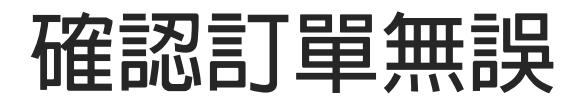

Seals to your heart

| 訂單確認                                  |                |                    |                       |                                                                    |                                        |                           |       |                 |                | •                                             |
|---------------------------------------|----------------|--------------------|-----------------------|--------------------------------------------------------------------|----------------------------------------|---------------------------|-------|-----------------|----------------|-----------------------------------------------|
| ≝位: <sup>◎</sup> MM <sup>○</sup> INCH |                |                    |                       |                                                                    |                                        |                           |       |                 |                |                                               |
|                                       |                |                    |                       |                                                                    |                                        |                           |       |                 |                |                                               |
| □ 項次 SAP物料號碼                          | 客戶物料號碼         | 産品                 | 系列<br>A OF 60 美坦      | 尺寸                                                                 | 材質<br>Viteo 気炉翻 75 网络 電子               |                           | 訂購數量  | 庫存最低訂購量         | 生産最低訂購量        | 出                                             |
| MAA0000003596                         |                | の理境の               | AS568 美規<br>AS568 美規  | A-452, 291.47 (ID)X 6.99 (CS) mm<br>A-007, 3.68 (ID)X 1.78 (CS) mm | VITON 親像膠 /5 黒色 霧面<br>NPP 丁誌橡膠 70 聖色 高 | 1 標準能方,UL 157<br>: 両 梗進動士 | 2 500 | 2 PC (1 bag)    | 4 PC ( 2 bag ) | 2                                             |
| ■ 列1的2 ■ ■                            |                | 0924R              | 10000 <del>20</del> % | A-001, 3.00 (ID)X 1.10 (CO) IIIII                                  |                                        | ищ Чжн-дсуу               | 2,500 | 2,5001 C (1bag) | 2,50010(108g   | <u>, , , , , , , , , , , , , , , , , , , </u> |
|                                       |                |                    |                       | 總金額: 1,036.73                                                      |                                        |                           |       |                 |                |                                               |
|                                       |                |                    |                       |                                                                    |                                        |                           |       |                 |                |                                               |
|                                       |                |                    |                       |                                                                    |                                        |                           |       |                 |                |                                               |
| 填寫公司資料                                |                |                    |                       |                                                                    |                                        |                           |       |                 |                |                                               |
| 繼茂訂單號碼: XXXXXXXXXX                    | XXX            |                    |                       |                                                                    |                                        |                           |       |                 |                |                                               |
| 客戶訂單號碼:                               |                |                    |                       |                                                                    |                                        |                           |       |                 |                |                                               |
| 公司名稱: 開台灣有二美麗小                        |                |                    |                       |                                                                    |                                        |                           |       |                 |                |                                               |
| 發票地址: 電話 日日日日日日                       | in this case   |                    |                       |                                                                    | ×                                      |                           |       |                 |                |                                               |
| 送貨地址: 首都希望 新闻 美国                      |                |                    |                       |                                                                    |                                        |                           |       |                 |                |                                               |
| 電話: ••• •••                           |                |                    |                       |                                                                    |                                        |                           | -     | T空∋刃切           | ~ 슈슈 듣 ㅜ 문     |                                               |
| 傳真:                                   |                |                    |                       |                                                                    |                                        |                           |       | 1生前心论           | (미기의) 는        | ヨウチ                                           |
| 聯絡人:                                  | _              |                    |                       |                                                                    |                                        |                           |       |                 |                |                                               |
| 電子信箱: 電子信箱:                           | 備用信筆           | 笛:                 |                       |                                                                    |                                        |                           |       |                 |                |                                               |
|                                       | 白町 〇其冊(1       | 吉佛計論               | 問                     |                                                                    |                                        |                           |       |                 |                |                                               |
|                                       | - D-W - 2410(8 | 6/4 / /# 6/L 6/6 1 | 21)                   |                                                                    |                                        |                           |       |                 |                |                                               |
|                                       |                |                    |                       |                                                                    |                                        |                           |       |                 |                |                                               |
|                                       |                |                    |                       |                                                                    |                                        |                           |       |                 |                |                                               |
| 訂單備註:                                 |                |                    |                       |                                                                    |                                        |                           |       |                 |                |                                               |
|                                       |                |                    |                       |                                                                    |                                        |                           |       |                 |                |                                               |
|                                       |                |                    |                       |                                                                    |                                        |                           |       |                 |                |                                               |
|                                       |                |                    |                       |                                                                    |                                        | 1 <sup>世</sup>            |       |                 |                |                                               |
|                                       |                |                    |                       |                                                                    |                                        | 1 <b>21</b> -3            |       |                 |                |                                               |
| DC                                    |                |                    |                       |                                                                    |                                        |                           |       |                 |                |                                               |
| ″▮◥═Ӭ。₃                               | 豪祥の            | 开山理                | 雪市市                   | i https://sto                                                      | ck amors                               | com tu                    | ,     |                 |                |                                               |
| ir heart                              | 医えし            | 王均                 | でロリクジ                 | ι πιμε.//διί                                                       | CK.gIIIUIS.                            |                           |       |                 |                |                                               |

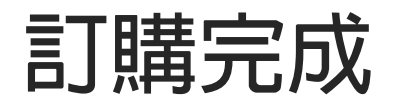

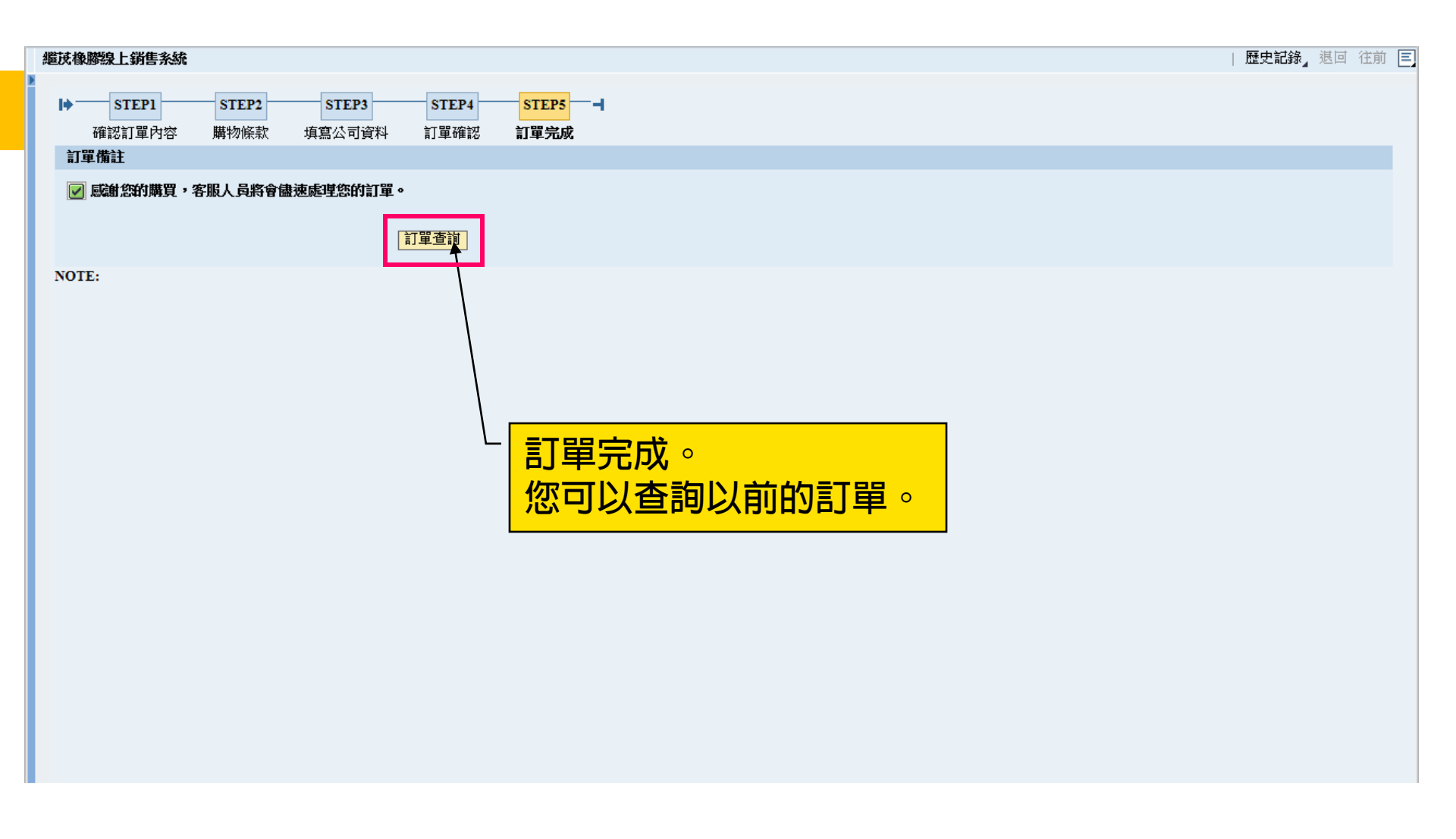

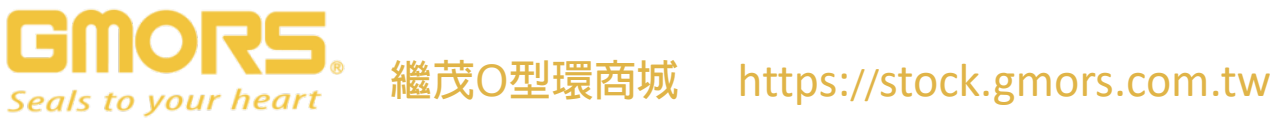

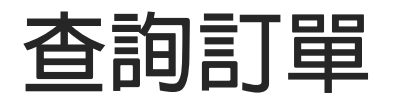

| 繼茂 O型環<br>電 詞 我的 | 回環商城     查詢我的訂單、       :回型環商域     查詢我的訂單、       :詢我的訂單 > 查詢我的訂單     查詢我的訂單       :訪購     查詢你的訂單 |        |                 |      |      |        |  |  |  |  |
|------------------|-------------------------------------------------------------------------------------------------|--------|-----------------|------|------|--------|--|--|--|--|
|                  | No. ≞ <sup>∓</sup>                                                                              | 客戶代號≟₹ | <b>繼茂訂單號碼</b> 🖅 | 下單日期 | 下單時間 | 訂單狀態ःः |  |  |  |  |
|                  |                                                                                                 |        |                 |      |      |        |  |  |  |  |
|                  |                                                                                                 |        |                 |      |      |        |  |  |  |  |

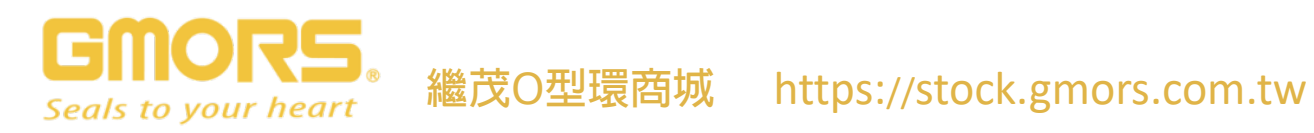

## **THANK YOU**

繼茂O型環商城 https://stock.gmors.com.tw

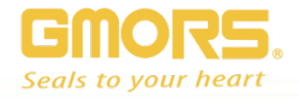